# Сетевой видеорегистратор (NVR) Инструкция по быстрой настройке

Версия руководства: V1.00 BOM: 3101T05L

Благодарим за приобретение нашего продукта. В случае возникновения дополнительных вопросов или запросов обращайтесь к дилеру. Ни одна часть настоящего руководства не может быть скопирована, воспроизведена, переведена или передана в любой форме или любыми средствами без предварительного письменного согласия нашей компании. содержание настоящего руководства могут изменяться без предварительного уведомления.ни одно заявление, информацию и рекомендации в этом руководстве, представляют собой официальные гарантии любого рода. выраженных или подразумеваемых.

## Информация безопасности

До подключения и начала использования Вашего устройства, убедитесь, что:

- Устройство установлено в сухом, хорошо вентилируемом месте.
- Устройство предназначено только для использования внутри помещений.
- Не допускайте попадания любых жидкостей на устройство.
- Соблюдаются все требования к данному устройству, описанные в данной

инструкции.

- Рекомендуется установить устройство в стойку. Падение устройства может привести к повреждению внутренних модулей устройства и выходу его из строя.
- Предпочтительно использовать устройство с источником бесперебойного питания.
- Перед подключением или отключением внешних устройств или модулей необходимо сначала выключить устройство.
- Желательно использовать рекомендованные производителем жесткие диски.

 Неправильное использование или неправильная замена батарей может привести к их взрыву. Используйте батареи только указанного типа. Утилизация батарей должна осуществляться в соответствии с требованиями производителя.

#### Соответствие нормативным требованиям

### FCC Части 15

Данное оборудование было протестировано и признано соответствующим всем ограничениям для цифровых устройств, согласно части 15 FCC. Эти ограничения разработаны для защиты от вредных помех при работе оборудования. Данное оборудование генерирует, использует и может излучать радиочастотную энергию, и при установке и использовании не в соответствии с данной инструкцией может создавать помехи для радиосвязи. Эксплуатация данного оборудования в жилых районах может создавать помехи, которые пользователь системы должен будет устранить за свой счет.

## **FCC требования**

Данное устройство соответствует части 15 правил FCC и соответствует двум основным положениям:

1. Это устройство не должно создавать помех.

 Это устройство должно нормально функционировать даже при наличии внешних помех.

## LVD/EMC Директива

этот продукт соответствует директиве европейского низкого напряжения 2014 / 35 / ес.

## WEEE Директива-2012/19/EU

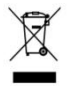

это руководство продукта относится к охватывается WEEE и

директивы должны быть удалены с ответственным образом

# Установка HDD

Установка жесткого диска в регистратора должны выполнятся с соблюденим норм безопаности:

- 1. Отключите питание от регистратора (если он включен в сеть)
- Используйте крестовую отвертку (не используйте эклетро инструмент это не безопастно)

#### Установка от одного до четырех HDD в регистратор

Разберите регистартор. Для этого вам необходимо открутить болы крепления крышки регистратора.

1.Установите жесктий диск в регистратор и зарепите болоты крепления в корпус 2.Подключите кабели данных и питания к HDD

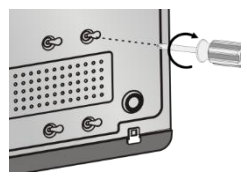

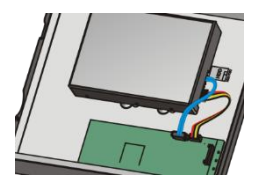

3.Установка более двух дисков:

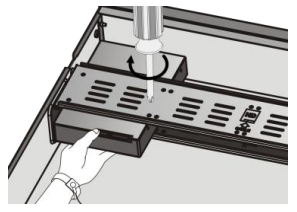

4. Подключение более двух дисков:

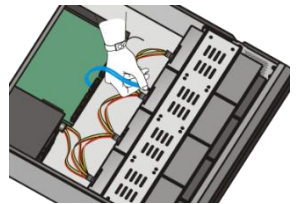

#### Установка HDD в регистраторы с RAID массивом

Для установки диска в регистарторы с RAID массивом вам необходимо выполнить следующие действия:

1. Нажав на кнопку 1 вынуть переднею панль.

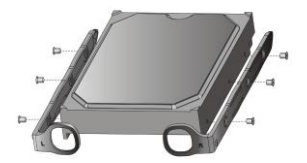

 Установите диск в приемную корзину и мягко до щелчка закрепите ее 2.Взять жесткий диск и установить его в крепления (идут в комплекте с регистратором)

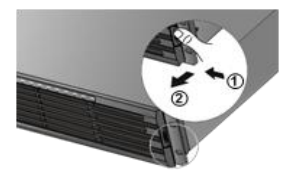

 Вставьте диск медленно до щелчка. Повторите шаги, чтобы установить все диски, а затем закройте переднюю панель

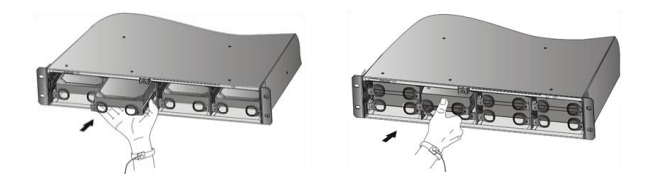

## 오 Подключение питания

Наши регистраторы имеют два типа питания :

1. От сети 220 вольт переменного тока. Вход для камебеля питания отмечен красным цветом. Кабель питания идет в комплекте.

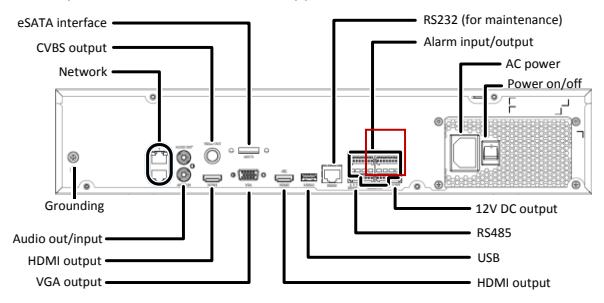

 От блока питания 12/58 Вольт поястоянного тока (он идет в комплекте с каждым регистратором). Вход для подключения блока питания отмечен красным цветом.

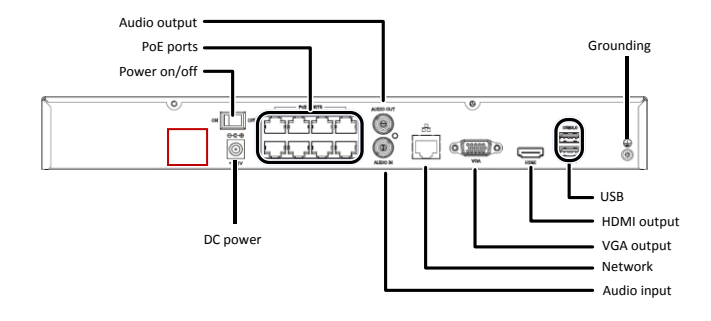

## 오 Первый вход в меню регистратора

- По умолчению адрес IP: 192.168.1.30 или 192.168.0.30 (в зависимости от версии встроенного ПО)
- По умолчанию имя пользователя: admin
- По умолчанию пароль: 123456

| Пароль | admin |       |        |
|--------|-------|-------|--------|
|        |       | Логин | Отмена |
|        |       | Лопин |        |
| Топин  | admin |       | *      |
| Тароль | ••••• |       |        |
|        |       |       |        |

 После ввода пороля система попросит вас заменить его на новый, более надежный пароль

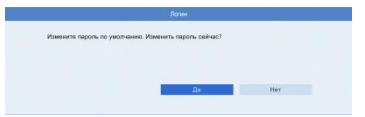

## Сетевые настройки регистартора

Самой важой настройкой сетевого регистартора является настройки его сетевой карты (в некторых случаях им может быть две).

Выполним пошаговый настройки:

1. Заходим в Основное меню регистратора

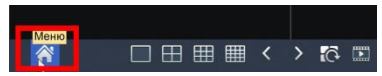

2. Выбираем меню: Система => Сеть

| 494                                                   | Easomak      | Genomed PPPoE EZCloud DDNS D | lopt Repexampasnesse nopros Email UNP Какент FTP |         |  |  |  |
|-------------------------------------------------------|--------------|------------------------------|--------------------------------------------------|---------|--|--|--|
|                                                       |              | Режим работы                 | Мульти-адрес                                     | -       |  |  |  |
| - Aphanesepter                                        | Пресмотр     | Выберите сет. карту          | Cer. sapral                                      | *       |  |  |  |
|                                                       |              | Bicsovers DHCP               |                                                  |         |  |  |  |
|                                                       | Врамя        | (Pv4 appec                   | 192 168 8 137                                    |         |  |  |  |
| Вручную                                               | Deserves     | IPv4 Маска подсети           | 255 255 255 0                                    |         |  |  |  |
| 0                                                     | (ipagees     | IPv4 Шлюз по умолчанию       | 192 168 0 1                                      |         |  |  |  |
|                                                       | Dorman more  | MAC ages                     | 48.ex.63.15.e8.57                                |         |  |  |  |
| Система                                               | noung, nopr  | MTU(fairs)                   | 1500                                             |         |  |  |  |
|                                                       | Пользователь | Предпочитаемый DNS-сервер    | 8 18 18 18                                       |         |  |  |  |
|                                                       |              | Альтернативный DNS-сервер    | 8 - 18 - 14 - 14                                 |         |  |  |  |
|                                                       | Conv         | Маршрут по умолчанию         | Cer. kaptal                                      | -       |  |  |  |
| Собстунавшие<br>Выклора<br>Собстунавшие<br>Быклочение | Eexmonorm    |                              | Parameters *                                     | 1423462 |  |  |  |

3. В данном меню мы можем выставить настройки сетивых параметров:

|                                                                                                    |                                                                                                    |                             | Сконна                                            |        |
|----------------------------------------------------------------------------------------------------|----------------------------------------------------------------------------------------------------|-----------------------------|---------------------------------------------------|--------|
|                                                                                                    | Garonusi                                                                                                    | Same PPPot Ections DDNS II  | юат Перенаправление портов 1-то 1. UNP Клиент (1P |        |
| lever and an                                                                                                    |                                                                                                    | Режны работы                | Культи-адрес                                      | -      |
|                                                                                                    | (loocworp                                                                                                    | Выберите сет. карту         | Myne w-appec                                      |        |
|                                                                                                    |                                                                                                    | Bonowith DHCP               | Jaro, Second                                      |        |
|                                                                                                    | Премя                                                                                                    | IPvt appec                  | 197 - 188 - 0 - 137                               |        |
| Орункую                                                                                                    |                                                                                                    | IPv4 Macka rogoria          | 255 - 255 - 255 - 0                               |        |
| 8                                                                                                    | 10032-946                                                                                                    | IPv4 Illnes no year-us-uso  | 162 168 0 1                                       |        |
| M.                                                                                                    | One and the second                                                                                              | MAC appec                   | 48.ex 63:15 e8.51                                 |        |
| Снотена                                                                                                    | CONTINUE IN A CONTINUE OF A CONTINUE OF A CONTINUE OF A CONTINUE OF A CONTINUE OF A CONTINUE OF A CONTINUE OF A | MFU(Enterne)                | 1100                                              |        |
| -                                                                                                    | Components .                                                                                                    | Прергонительні СМК-серевр   | 8 - 8 - 8                                         |        |
|                                                                                                    |                                                                                                    | Antropeanter 4.0 DNS-capacp | 8 -8 -4 -4                                        |        |
| Хранлянце                                                                                                    | Cers.                                                                                                    | Маршрут по змолчание        | Cer. spral                                        | -      |
| Constant<br>Constant<br>Con | цероволисть                                                                                                    |                             |                                                   |        |
|                                                                                                    |                                                                                                    |                             |                                                   | Heini, |

А так же выставить режим работы каждой сетевой карты (установка статического или динамического IP адреса)

|            |               |                               | Систене                                     |
|------------|---------------|-------------------------------|---------------------------------------------|
|            | Fancesain     | Generate PFPat EECase 2005 (1 | юрт Перекаревляние портов 1/14Р Колинт (172 |
| <b>N</b>   |               | Pexan patona                  | Nysewarper -                                |
|            | Прасмотр      | Budlepure per logry           | Cen septed *                                |
|            | P             | Benown- CHCP                  | Con. Hapital. 😥                             |
|            | BLARY &       | IPv4 appor                    | Ger, kapitaz                                |
| DOB4140    | Destruit      | IPv4 Maoia regioni            | 255 - 255 - 255 - 0                         |
| 0          |               | IPot utres to processe        | 192 - 168 - 0 - 1                           |
| 1942       | Houses moot   | MAC aspec                     | 48 ws 63: 15 w8 37                          |
| CHSTEVA    |               | MTU(Gaina)                    | 1510                                        |
|            | Rensectations | Предво-итакмый DNS-саркер     | 8 18 18 18                                  |
|            |               | Альтер (слисныя DNS серзер    | 8 - 8 - 4 0                                 |
| Xos-scale  |               | Марырут по умолгание          | Ces equal -                                 |
|            | Безопасность  |                               |                                             |
| выяточение |               |                               | Toronico Mang                               |

## Добавление новых IP камер

IP камеры в систему можно добавить двумя способами. Расмотрим оба.

#### 1. Добавления через центральный экран

Наводим курсор мышки на свободное окно камеры и нажимае плюсик (выделен краным квадратом)

|                       |          | Distant. | n Manua I |                 |
|-----------------------|----------|----------|-----------|-----------------|
| 10.4                  |          |          |           |                 |
| 1 1921                | 58.0.105 | 18190    | 1         | IPC1232583-0V7  |
| 2 192.1               | 68.0.125 |          | 1         | IPC2322E8R-P    |
| 3 192.1               | 68.0.133 |          | 1         | PCamera         |
| 4 192.1               | 68.0.141 |          | 1         | () Camera       |
| 5 192.1               | 68.0.142 |          | 1         | IPC62425R-X10   |
| 6 192.1               | 68.0.169 |          | 1         | IPCamera        |
| 7 192.1               | 68.0.172 |          | 1         | 3PC624858-X22   |
| 8 192.1               | 68.0.174 |          | 1         | Apix,- MiniDome |
|                       |          |          |           |                 |
| Протонол              | Univi    | ex       |           |                 |
| 0 <sup>р</sup> камера | 192      | 168 .    | 0 - 105   |                 |
| Порт                  | 80       |          |           |                 |
| Dones                 | admi     | n        |           |                 |
| Пароль                | *****    |          |           |                 |
| Намер канеры          |          |          |           |                 |

После того как вы провери все данные для ввода камеры:

| Протокол  | Uniview             | - |
|-----------|---------------------|---|
| IР камера | 192 · 168 · 0 · 105 |   |
| Порт      | 80                  |   |
| Логин     | admin               |   |
| Пароль    | ****                |   |

Нажимаете кнопку «Добавить» и камера будет добавлена в систему:

| 2 帮 20 | ළි∆්ඩිණ සං හේ |
|--------|---------------|

2. Второй метод добавления камеры в систему: через меню регистарора

Заходиде в меню регистратора

| Меню |  |                |   |   |   |   |     |  |
|------|--|----------------|---|---|---|---|-----|--|
| ð    |  | $\blacksquare$ | Ħ | ▦ | < | > | ĨĊ. |  |

И выбираете меню «Камера»

|              |                                         |               |              |        | нера          |                      |                  |          |   |
|--------------|-----------------------------------------|---------------|--------------|--------|---------------|----------------------|------------------|----------|---|
|              | Kavepa                                  | Kawepa Dorom  | ентельно     |        |               |                      |                  |          | 4 |
| <u> </u>     |                                         | Kanargan      | Доб/Удел     | Статус | IP Appeca     | Kawepa ID            | Редакти Име      | -        |   |
| - Annual and | Сеатио                                  | D1            |              | 0      | 192.168.0.105 | 1                    | / IP C           | amera 01 |   |
|              |                                         |               |              |        | 192.168.0.125 |                      |                  |          |   |
|              | CHEMOK                                  |               | +            |        | 192.168.0.133 |                      |                  |          |   |
| Bbleeko      | 200000000000000000000000000000000000000 |               | +            |        | 192.168.0.141 |                      |                  |          |   |
|              | Suppress work                           |               | +            |        | 192.168.0.142 |                      |                  |          |   |
| t¥r          | Manfinganous                            |               | +            |        | 192.168.0.169 |                      |                  |          |   |
| Cucreso      |                                         |               | +            |        | 192.168.0.172 |                      |                  |          |   |
| -            | Приватная маска                         |               | +            |        | 192.168.0.174 |                      |                  |          |   |
| and a        |                                         |               |              |        | 192.168.0.179 |                      |                  |          |   |
| Xpanutuup    | PTZ                                     |               | +            |        | 192.168.0.180 |                      |                  |          |   |
|              |                                         |               | +            |        | 192.168.0.182 |                      |                  |          |   |
|              |                                         |               |              |        | 192 168 0 185 |                      |                  |          |   |
| Tpeeera      |                                         |               | +            |        | 192.168.0.191 |                      |                  |          |   |
|              |                                         |               | +            |        | 192.168.0.194 |                      |                  |          |   |
|              |                                         |               | +            |        | 192.168.0.195 |                      |                  |          |   |
| Камера       |                                         |               | + -          |        | 192.168.1.99  |                      |                  |          |   |
|              |                                         |               | +            |        | 192 168 1 111 |                      |                  |          |   |
|              |                                         |               | +            |        | 192.168.1.185 |                      |                  |          |   |
| Ofconstation |                                         | 140           |              |        |               |                      |                  | 1 ×      |   |
| Высточния    |                                         | Входящий битр | ekr: 155Mbps |        |               |                      |                  |          |   |
|              |                                         | Обновля       | 6129         | Поиск  | Удапить       | Добанить в один клик | Добавить вручную | Hates    |   |
|              |                                         |               |              |        |               |                      |                  |          |   |

Нажимая кнопку «+» вы можете добавлять камеры в систему

# Настройка экрана

Вы можете производить два типа настроек экрана:

1. Через правый клик мышки по экрану

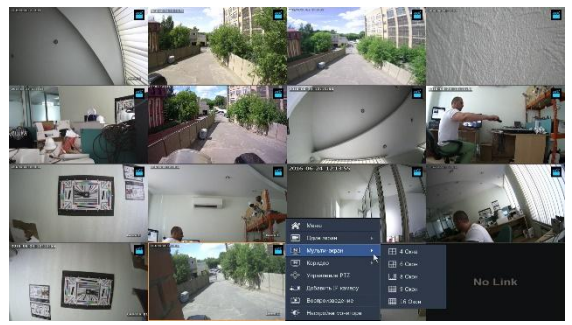

В данном меню «Мультиэкран» Вы можете выбрать режим отображения камера на экране монитора: 2x2 / 3x3/ 4x4, а так дполнительные режимы

2. Более детальную настройку экрана нужно проводить в меню

Заходиде в меню регистратора

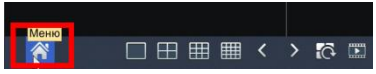

И выбираем меню Система = > Просмотр

| conce mope<br>course<br>course  | Платения<br>Видее лас<br>Розращае<br>Цаблина<br>Интернов<br>Видеенти<br>Бидеенти<br>Бидеенти | Врезнаятиения<br>на<br>«уметновие<br>постидита fol<br>постидита fol                                                                                                    | #D94(9/6A<br>1920-1080/64<br>10 Units<br>8 | r <sup>a</sup> 2,080°)                                                                                                    |        |                                                                                                    |        |                                                                                                    |                                                                                                    |                                                                                                    |
|---------------------------------|----------------------------------------------------------------------------------------------|----------------------------------------------------------------------------------------------------|--------------------------------------------|----------------------------------------------------------------------------------------------------|--------|----------------------------------------------------------------------------------------------------|--------|----------------------------------------------------------------------------------------------------|----------------------------------------------------------------------------------------------------|----------------------------------------------------------------------------------------------------|
| inivery<br>cues<br>inicial ecpe | Власе зно<br>Рюднация<br>Цоблания<br>Власния<br>Бласния<br>Бласния                           | ка<br>ни<br>узистисника<br>постицита (с)<br>проподаваатся, юсть                                                                                                    | #1948/VGA<br>1920-1080/S4<br>10 Klase<br>8 | (°u(1050?)                                                                                                    |        |                                                                                                    |        |                                                                                                    |                                                                                                    | -                                                                                                    |
| сыя<br>сыя<br>1005а жул         | Рорнин<br>Цоблонос<br>Интернов<br>Воломать<br>Бланера                                        | ні<br>з умістионню<br>постид-та (с)<br>постидоватся, ность                                                                                                    | 1920-1090-54<br>10 Claim<br>5              | Cu(1050?)                                                                                                    |        |                                                                                                    |        |                                                                                                    |                                                                                                    | -                                                                                                    |
| cael<br>Inclaire<br>Inclaire    | Шоблен не<br>Интернол<br>В д очить<br>Кланери                                                | syncmitaliste<br>notzi kąsta fel<br>notzikąjętareni, kottu                                                                                                    | S                                          |                                                                                                    |        |                                                                                                    |        |                                                                                                    |                                                                                                    |                                                                                                    |
| 10929 8094<br>1992-94           | обелерния<br>В 21 очеть<br>Кланерия                                                          | ною нанта (с)<br>последератоль юсть                                                                                                    | 5                                          |                                                                                                    |        |                                                                                                    |        |                                                                                                    |                                                                                                    |                                                                                                    |
| совоа воре                      | Batowr,<br>Example                                                                           | rechegetaren, ecr.                                                                                                    |                                            |                                                                                                    |        |                                                                                                    |        |                                                                                                    |                                                                                                    |                                                                                                    |
| conca mope                      | Essepa                                                                                       |                                                                                                    |                                            |                                                                                                    |        |                                                                                                    |        |                                                                                                    |                                                                                                    |                                                                                                    |
| icaca actie                     |                                                                                              | dim                                                                                                    | - IIII III                                 |                                                                                                    | J 166  | HE UD                                                                                                    | UEF TH |                                                                                                    |                                                                                                    | 102 102                                                                                                    |
|                                 | EN D1                                                                                        | IP Camera 24                                                                                                    |                                            | 1                                                                                                    | 1. 1.  | _                                                                                                    |        |                                                                                                    |                                                                                                    |                                                                                                    |
|                                 | <b>BR 02</b>                                                                                 | IP Carrera 52                                                                                                    | 0.0                                        | 10                                                                                                    | 12     | -                                                                                                    | 01     | III                                                                                                    | Die                                                                                                    | -                                                                                                    |
|                                 | 🗰 D3                                                                                         | IP Carrierie 38                                                                                                    |                                            |                                                                                                    | 10.    |                                                                                                    |        |                                                                                                    | 100                                                                                                    |                                                                                                    |
|                                 | <b>IN</b> (24                                                                                | DP Carriera 54                                                                                                    | -                                          |                                                                                                    | 1000   |                                                                                                    | 1.1    |                                                                                                    |                                                                                                    | 5                                                                                                    |
| rte-                            | <b>BK D5</b>                                                                                 | IP Cemera 16                                                                                                    | DS                                         | 1                                                                                                    | Lo     | -                                                                                                    | 67     | ш                                                                                                    | D3                                                                                                    |                                                                                                    |
|                                 | <b>EX</b> 26                                                                                 | DP Camera 06                                                                                                    |                                            | 2                                                                                                    | 1      | 9                                                                                                    | 1      | 1                                                                                                    |                                                                                                    | 2                                                                                                    |
| 60 142-001 a                    | <b>BH</b> D7                                                                                 | IP Centera 07                                                                                                    | 24                                         | -                                                                                                    | 610    | -                                                                                                    | DU     | -                                                                                                    | 010                                                                                                    | 100                                                                                                    |
|                                 | <b>10</b>                                                                                    | Of Contero 28                                                                                                    |                                            | -                                                                                                    | E.E.V. | -                                                                                                    | 5.4.6  |                                                                                                    | Nº44                                                                                                    |                                                                                                    |
|                                 | <b>BBI 129</b>                                                                               | IP Kamera 09                                                                                                    |                                            | "                                                                                                    | 1      |                                                                                                    | 1      |                                                                                                    |                                                                                                    | 8                                                                                                    |
|                                 | EN DED                                                                                       | IP Comercia 10                                                                                                    | D13                                        | 10                                                                                                    | D14    | 101                                                                                                    | D15    | iff.                                                                                                    | D16                                                                                                    | 181                                                                                                    |
|                                 | BBR (281                                                                                     | IP Camera 11                                                                                                    |                                            |                                                                                                    | 1111   | -                                                                                                    |        |                                                                                                    |                                                                                                    |                                                                                                    |
|                                 |                                                                                              | •                                                                                                    |                                            |                                                                                                    |        |                                                                                                    | 4      |                                                                                                    |                                                                                                    |                                                                                                    |
|                                 |                                                                                              |                                                                                                    |                                            |                                                                                                    | 5      |                                                                                                    |        |                                                                                                    |                                                                                                    |                                                                                                    |
|                                 |                                                                                              |                                                                                                    |                                            |                                                                                                    | 9K     |                                                                                                    |        |                                                                                                    |                                                                                                    |                                                                                                    |
|                                 |                                                                                              |                                                                                                    |                                            |                                                                                                    |        |                                                                                                    |        |                                                                                                    |                                                                                                    |                                                                                                    |
|                                 |                                                                                              |                                                                                                    |                                            |                                                                                                    |        |                                                                                                    |        |                                                                                                    |                                                                                                    | Herag                                                                                                    |
|                                 | 9<br>81 800-967 4                                                                            | Image: A set of the set of the s |                                            | 2 2 2 Core 2<br>2 2 Core 2<br>2 2 Core 2<br>2 2 Core 2<br>2 2 2 Core 2<br>2 2 Core 2<br>2 2 Core 2<br>2 2 Core 2<br>2 2 Core 2<br>2 2 Core 2<br>2 2 Core 2<br>2 2 Core 2<br>2 2 Core 2<br>2 2 Core 2<br>2 2 Core 2<br>2 2 Core 2<br>2 2 Core 2<br>2 2 Core 2<br>2 Core 2<br>2 |        | 2 2 2 0 0 0 0 0<br>2 2 2 0 0 0 0 0<br>2 2 2 0 0 0 0<br>2 2 2 0 0 0 0<br>2 2 2 0 0 0 0<br>2 2 2 0 0 0 0<br>2 2 2 0 0 0 0<br>2 2 2 0 0 0 0<br>2 2 2 0 0 0<br>2 2 2 0 0 0<br>2 2 2 0 0 0<br>2 2 2 0 0 0<br>2 2 2 0 0 0<br>2 2 2 0 0 0<br>2 2 2 0 0 0<br>2 2 2 0 0 0<br>2 2 2 0 0 0<br>2 2 2 0 0 0<br>2 2 2 0 0 0<br>2 2 2 0 0<br>2 2 2 0 0<br>2 2 2 0 0<br>2 2 2 0 0<br>2 2 2 0 0<br>2 2 2 0 0<br>2 2 2 0 0<br>2 2 2 0 0<br>2 2 2 0<br>2 2 2 0<br>2 2 0<br>2 2 0<br>2 |        | 2 2 2 Graves<br>2 2 Graves<br>2 3 Graves<br>2 3 Graves<br>2 5 Graves<br>2 5 | A P develop B B B P P   0 P develop 0 P P P P P P P P P P P P P P P P P P P P P P P P P P P P P P P P P P P P P P P P P P P P P P P P P P P P P P P P P P P P P P P P P P P P P P P P P P P P P P P P P P P P P P P P P P P P P P P | 2 2 2 2 2 2 2 2 2 2 2 2 2 2 2 2 2 2 2 2 2 2 2 2 2 2 2 2 2 2 2 2 2 2 2 2 2 2 2 2 2 2 2 2 2 2 2 2 2 2 2 2 2 2 2 2 2 2 2 2 2 2 2 2 2 2 2 2 2 2 2 2 2 2 2 2 2 2 2 2 2 2 2 2 2 2 2 2 2 2 2 2 2 2 2 2 2 2 2 2 2 2 2 2 2 2 2 |

#### В данно меню вы можете настроить Разрешение основного монитора:

| Разрешение                  | 1920*1080/60Fu(1080P)                          |
|-----------------------------|------------------------------------------------|
| Шаблон по умолчанию         | 1024*768/60Гц                                  |
| Интервал послед-ти (с)      | 1280*720/60Fu<br>1280*1024/60Fu                |
| Включить последовательность | 1600*1200/60Fu                                 |
| Камера Имя                  | 1920*1080/50Fu(1080P)<br>1920*1080/60Fu(1080P) |

#### А так же установить последовательность камер на экране:

| 1     | 2     | 3     | 4     |  |  |  |  |  |
|-------|-------|-------|-------|--|--|--|--|--|
| D1 🗰  | D2 🔟  | D3 🔟  | D4 🔟  |  |  |  |  |  |
| 5     | 6     | 7     | 8     |  |  |  |  |  |
| D5 🗰  | D6 🔟  | D7 🚥  | D8 🚥  |  |  |  |  |  |
| 9     | 10    | 11    | 12    |  |  |  |  |  |
| D9 🗰  | D10 🔟 | D11 🔟 | D12 🗰 |  |  |  |  |  |
| 13    | 14    | 15    | 16    |  |  |  |  |  |
| D13 🔟 | D14 🛍 | D15 🛍 | D16 🗰 |  |  |  |  |  |
|       |       |       |       |  |  |  |  |  |

## Воспроизведение записи с регистратора

Вход в меню «Воспроизведение» осуществляется через првый клик мышки по экрану

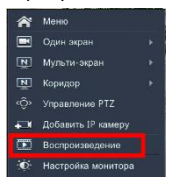

После этого вы попадете в режим просмотра записанного изображения:

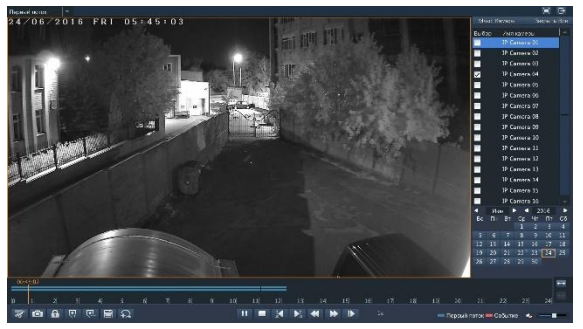

# 오 Доступ через Веб-браузер

Для получения доступа к сетевому регистратору через браузер вам необходимо выполнить следующие шаги

1. Запустить один из доступных браузеров:

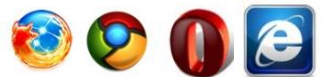

2. В командной строке набрать IP адрес вашего регистратора

Http://192.168.0.30 – IP адрес по умолчанию

|                                                                 | 168.0.137          | C Q Raver                           | 2               |                        |  | . 11 | 69        | - |
|-----------------------------------------------------------------|--------------------|-------------------------------------|-----------------|------------------------|--|------|-----------|---|
| Paspeuwna http://192.168.0.137 sanycrvma «Surveillance Viewer»? |                    |                                     | Прізарли        | Прудолжать блокировать |  |      | Разрешить |   |
| Δ                                                               |                    | загрузка. Закройте браузер на врем  | в установки     |                        |  |      |           |   |
|                                                                 |                    |                                     |                 | -                      |  |      |           |   |
|                                                                 | univie             |                                     |                 |                        |  |      |           |   |
|                                                                 |                    |                                     |                 |                        |  |      |           |   |
|                                                                 | Darien             | 1                                   |                 |                        |  |      |           |   |
|                                                                 | Парель             |                                     |                 |                        |  |      |           |   |
|                                                                 |                    | Логин Сбрас                         |                 |                        |  |      |           |   |
|                                                                 |                    |                                     |                 |                        |  |      |           |   |
|                                                                 | 5440*960 perowengy | екое разрешение Для наизучалего кач | ества казбражен | 012.                   |  |      |           |   |
|                                                                 |                    |                                     |                 |                        |  |      |           |   |

#### 3. Установите приложение WebPlayer

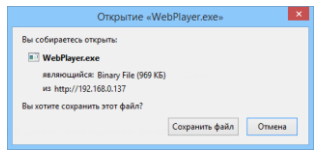

- После установки приложения не забудьте добавить его в разрешения для браузера
- 5. После установки приложения и установки разрешений вы можете работать с браузером

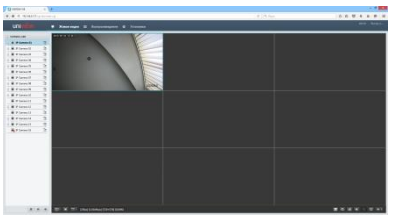

# • Заключение

Вы выполнили начальные настройки вашего регистратора. Для более подробного описание рекомендуем вам ознакомиться с полной инструкций.